## **PORTALE ABACO**

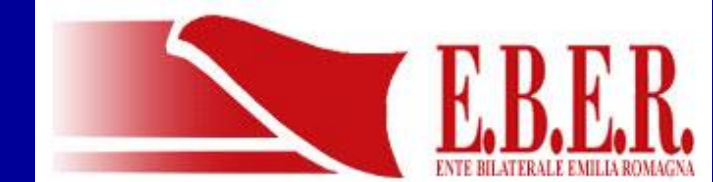

APPLICATIVO WEB

 OVUNQUE
 COMPATIBILE TABLET E SMARTPHONE

### • RISERVATO

• AUTORIZZAZIONI UTENTI

## UTENTI ABACO

### ASSOCIAZIONI

### ID + PASSWORD

- CONSULENTI
- IMPRESE
- COMMISSIONI
- PERSONALE EBER

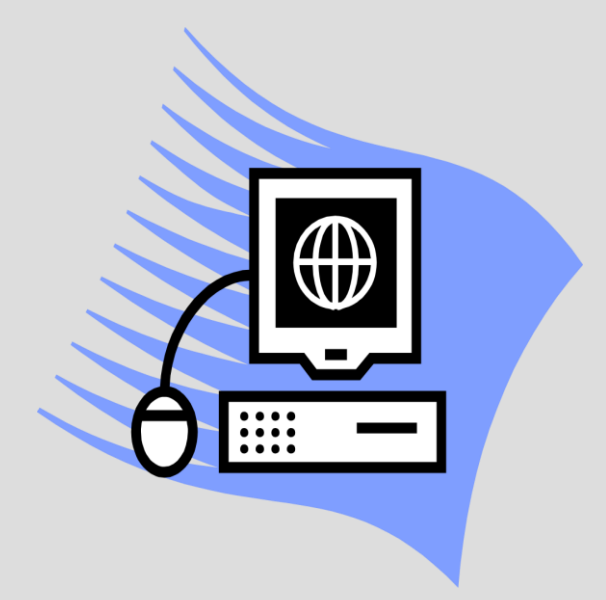

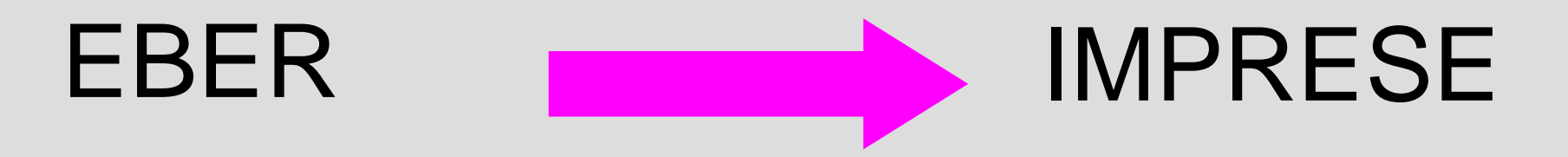

### INVIO DEL CODICE AZIENDA

- UNIVOCO
- 10 CARATTERI ALFANUMERICI

### ACCESSO ABACO IMPRESA E CONSULENTE

REGISTRAZIONE

Id e password via mail

MATRICOLA INPS CODICE AZIENDA

#### **Registrazione impresa / consulente**

- clic su Nuovo utente
- selezionare il tipo di iscrizione
- inserire i dati richiesti

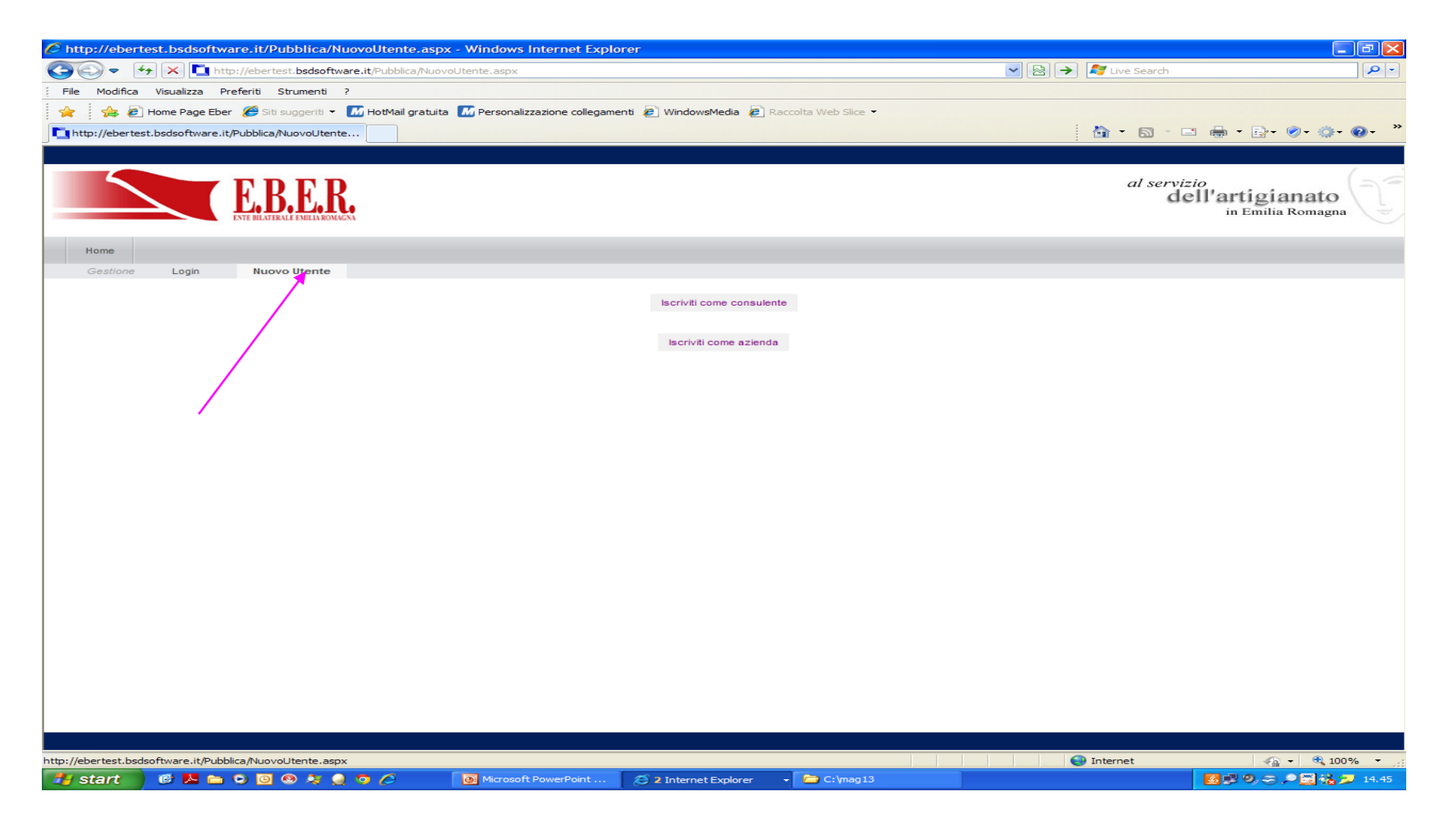

## ACCESSO ABACO Consulenti del Lavoro

- Tramite preventiva fornitura da parte degli Ordini provinciali:
- -Dati dei Consulenti iscritti
- -Nessuna registrazione necessaria
- -Id e password attribuite da sistema

## ACCESSO ABACO Consulenti del Lavoro

- Tramite preventiva fornitura da parte dei singoli Consulenti:
- file con imprese seguite, abbiamo dato lo standard per la sua costruzione, con delega
- Eber importa il file e reinvia gli esclusi
- sono escluse le imprese che non risultano nella nostra banca dati
- verifiche da effettuare

## ACCESSO ABACO Consulenti del Lavoro

Importanza di far precaricare le imprese:

- immediato riscontro delle imprese sconosciute ad Eber

# - operazione molto utile ma non indispensabile

 se non precaricate ogni utente dovrà caricarle individualmente utilizzando il codice azienda

## Cosa si fa attualmente su ABACO

- Costruzione e aggiornamento Banche dati (imprese e lavoratori)
- Consultazione e verifica Regolarità dei versamenti
- Gestione accordi di sospensione (intero iter dalla bozza fino al pagamento)

- Imprese e lavoratori ottenute da elaborazioni dei versamenti
- Ogni mese EBNA fornisce
- File risultanze F24 (pagamenti aziende)
- -File Uniemens (dichiarazioni lavoratori)
- Una volta all'anno INPS fornisce
- File versamenti W150

## **REGOLARITA' VERSAMENTI**

•ABACO CONSENTE LA VERIFICA DAL 1 GENNAIO 2011

 •VISUALIZZAZIONE, PER MESE, SU 2 COLONNE:
 F24 IMPORTO VERSATO
 UNIEMENS SOMMA DICHIARAZIONI

## **GESTIONE ACCORDO**

| Redazione bozza accordo                        |                         |  |  |  |
|------------------------------------------------|-------------------------|--|--|--|
| Trasmissione bozza accordo alle OO.SS.         | ASSOCIAZIONE/CONSULENTE |  |  |  |
| Accordo definitivo - scansione modello firmato |                         |  |  |  |
| Trasmissione a INPS dati accordo               |                         |  |  |  |
| Convocazione commissione                       | EBER/BACINO             |  |  |  |
| Redazione 'verbale'                            |                         |  |  |  |
| Approvazione accordi                           | COMMISSIONE             |  |  |  |
| Chiusura 'verbale'                             | BACINO                  |  |  |  |
| Importazione protocollo INPS                   | EBER                    |  |  |  |
| Rendicontazioni mensili                        | ASSOCIAZIONE/CONSULENTE |  |  |  |
| Trasmissione Rendicontazioni mensili INPS      | EBER                    |  |  |  |
| Pagamento prestazioni                          | EBER                    |  |  |  |
| Trasmissione pagamenti a INPS                  | EBER                    |  |  |  |

#### ACCESSO PER UTENTI GIA' AUTORIZZATI CLIC SU LOGIN

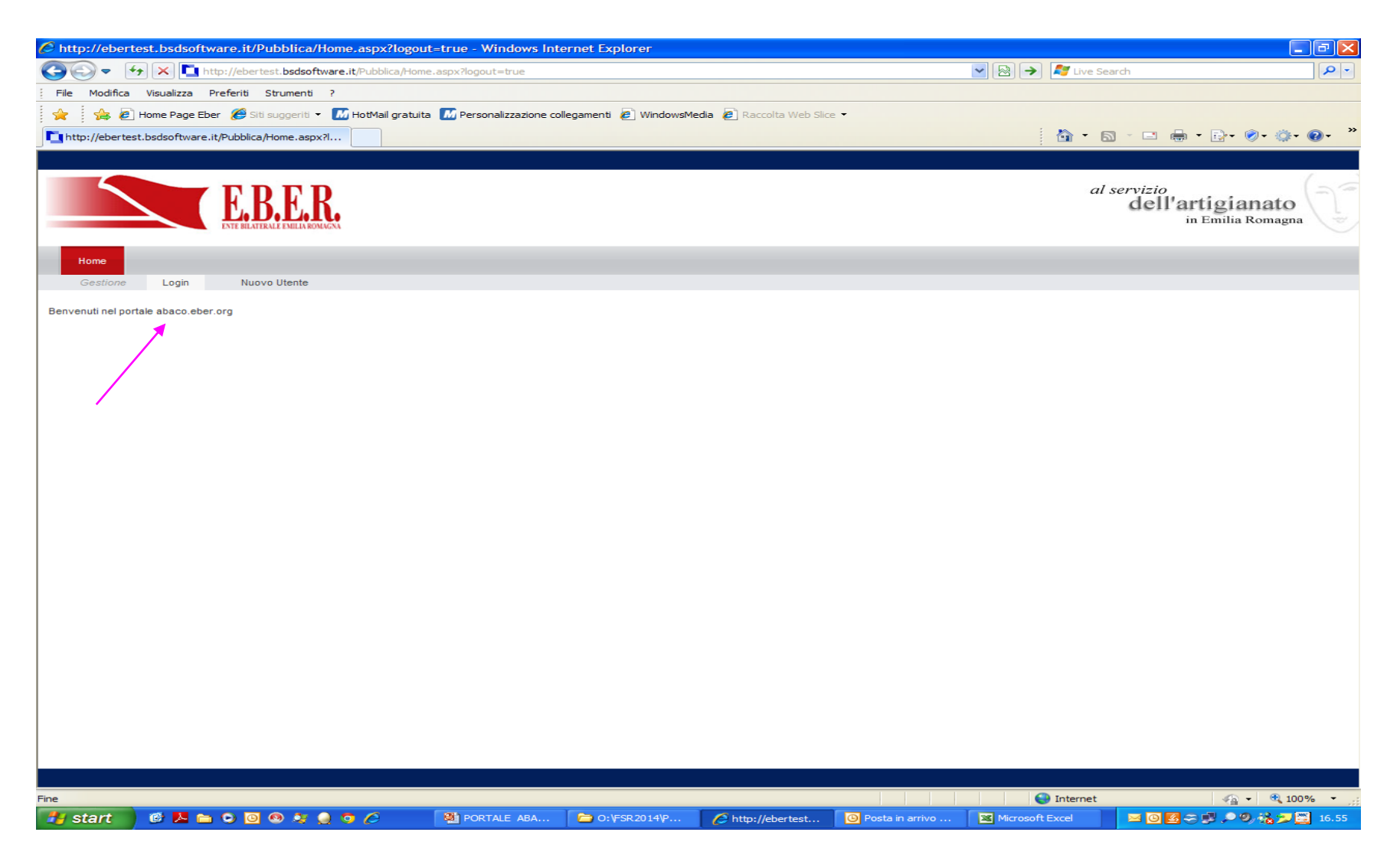

## Digitare id e password

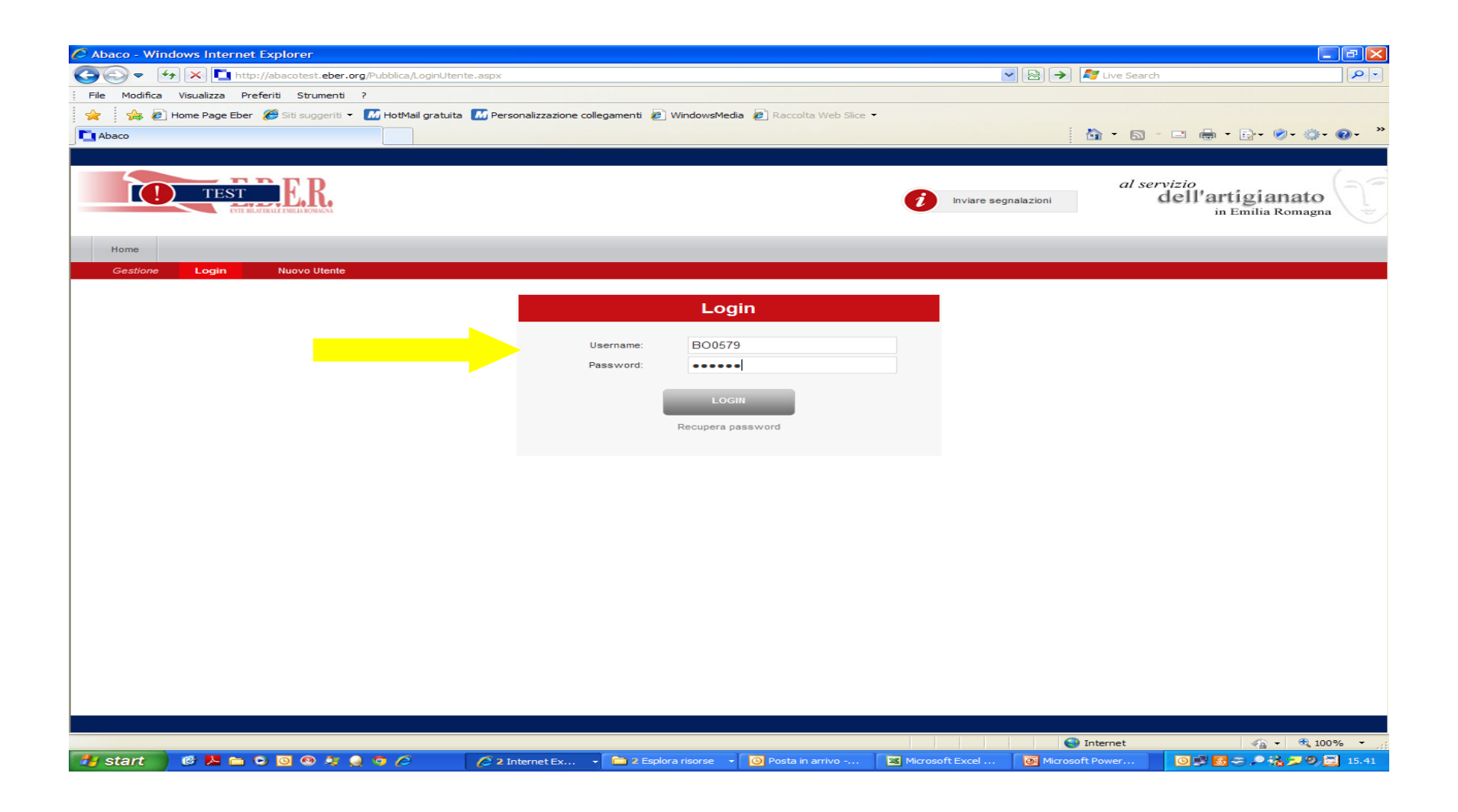

| 🖉 Abaco - Windows Internet Explorer                                                                                               |                     |                                                      |
|----------------------------------------------------------------------------------------------------|---------------------|------------------------------------------------------|
| COO - 4 K La http://abacotest.eber.org/Pubblica/Home.aspx                                                                         | ▼ 🗟 →               | 💐 Live Search 🖉 🔹                                    |
| File Modifica Visualizza Preferiti Strumenti ?                                                                                    |                     |                                                      |
| 👷 👍 🖉 Home Page Eber 🎉 Siti suggeriti 🔻 📶 HotMail gratuita 🌆 Personalizzazione collegamenti 🖉 WindowsMedia 🖉 Raccolta Web Slice 🔹 |                     |                                                      |
| Abaco                                                                                                    |                     | 🟠 • 🔊 · 🖃 🖶 • 🗗 • 🖉 • 🍈 • 🔍 ·                        |
| TEST ERR.<br>Home                                                                                                    | nviare segnalazioni | al servizio<br>dell'artigianato<br>in Emilia Romagna |
| Gestione Gestione aziende Cambia Password Assistenza remota Logout                                                                |                     |                                                      |
| Benvenuto CALANCA Carlo                                                                                                    |                     |                                                      |

Menù principale:

- Gestione aziende: accesso alle imprese associate, regolarità dei versamenti, accesso alle prestazioni
- Cambia password: consente di cambiare password (l'obbligo è semestrale)
- Assistenza Remota: consente l'installazione per il controllo remoto
- Logout: pulsante per uscire

#### clic su MENU' Gestione aziende

appare la schermata con l'elenco delle aziende associate

| nternet Explorer Vindows Internet Explorer     |                                                               |                          |                               |                              | - 7 🛛                       |
|------------------------------------------------|---------------------------------------------------------------|--------------------------|-------------------------------|------------------------------|-----------------------------|
| COC - + X http://abacotest.eber.org/Pubbli     | ica/GestionePratiche.aspx                                     |                          | ▼ 8                           | → 灯 Live Search              | <b>₽</b> -                  |
| File Modifica Visualizza Preferiti Strumenti ? |                                                               |                          |                               |                              |                             |
| 🚖 👍 🙋 Home Page Eber 🏾 🏉 Siti suggeriti 👻 🗖 Ho | tMail gratuita   📶 Personalizzazione collegamenti 🖉 WindowsMe | dia 🙋 Raccolta Web Slice | -                             |                              |                             |
| Abaco                                          |                                                               |                          |                               | 🔄 🏠 🔹 📾 🛸 📼 🦷                | ∯ T िr ⊘r ©r @r "           |
| TEST ELARA                                     |                                                               |                          | <i>i</i> Inviare segnalazioni | al servizio<br>dell'ar<br>in | tigianato<br>Emilia Romagna |
| Home                                           |                                                               |                          |                               |                              |                             |
| Gestione Gestione aziende Cambia Pa            | ssword Assistenza remota Logout                               |                          |                               |                              |                             |
| Aggiungi azienda                               |                                                               |                          |                               |                              |                             |
|                                                |                                                               |                          |                               |                              |                             |
| Aziende gestite                                |                                                               |                          |                               |                              |                             |
| LEGENDA                                        |                                                               |                          |                               |                              |                             |
| Permette di visualizzare la regolarità co      | ntributiva dell'azienda                                       |                          |                               |                              |                             |
| Permette di accedere alla pagina di gest       | tione dei lavoratori e degli accordi di sospensione dell'az   | ienda                    |                               |                              |                             |
| Elenco aziende gestite 🔅 Aggiorna 🔎 Opz        | cioni 🍙 Esporta in Excel                                      |                          |                               |                              |                             |
|                                                |                                                               |                          |                               |                              |                             |
|                                                | Ragione sociale ± $\rho$                                      | Matricola INPS ↔ ₽       |                               |                              |                             |
| 🧱 Reg. Contributiva 🕍 Gest. Lavoratori Accordi | CAMPANIELLO GIOVANNIG.R. PARRUCCHIERI                         | 1317254883               |                               |                              |                             |
| 🧱 Reg. Contributiva 🛗 Gest. Lavoratori Accordi | DUE ESSE ANTINCENDIO                                          | 1314408845               |                               |                              |                             |
| 🧱 Reg. Contributiva 🛗 Gest. Lavoratori Accordi | FLG IMPIANTI                                                  | 1315120939               |                               |                              |                             |
| 🧱 Reg. Contributiva 🛗 Gest. Lavoratori Accordi | FOLETTI TIZIANO & C.                                          | 1307109515               |                               |                              |                             |
| Reg. Contributiva 🔯 Gest. Lavoratori Accordi   | FONTANA MICHELE E CICALONE FRANCESCO E C. ABITAL              | 1316213474               |                               |                              |                             |
| Reg. Contributiva 🔯 Gest. Lavoratori Accordi   | FULMAR STAMPAGGIO GOMMA                                       | 1312195286               |                               |                              |                             |
| Reg. Contributiva 🔯 Gest. Lavoratori Accordi   | GIACOBAZZI GABRIELE & C. RETTIFICA DUE GI                     | 1312358030               |                               |                              |                             |
| Reg. Contributiva 💼 Gest. Lavoratori Accordi   | GIACOMELLI FEDRICA BENESSERE L'ARMONIA DEI SENSI              | 1316177400               |                               |                              |                             |
| Reg. Contributiva 🔠 Gest. Lavoratori Accordi   | MERLOTTI MASSIMO & C.                                         | 1305083844               |                               |                              |                             |
| 🕎 Reg. Contributiva 🔛 Gest. Lavoratori Accordi | PADOVANI DANIELE & CATA                                       | 1315930819               |                               |                              |                             |
| 🧱 Reg. Contributiva 🔝 Gest. Lavoratori Accordi | PASINI IMPIANTI                                               | 1316524314               |                               |                              |                             |
| 🕎 Reg. Contributiva 🔛 Gest. Lavoratori Accordi | PASQUINI MAURO & DANIELE                                      | 1311021430               |                               |                              |                             |
| 🥶 Reg. Contributiva 💼 Gest. Lavoratori Accordi | ZUCCHINI ALESSANDRO & CZUCCHINI TERMOIDRAULICA                | 1315632102               |                               |                              |                             |
|                                                |                                                               |                          |                               |                              |                             |
|                                                |                                                               | Desta in arrive          | Microsoft Down                | W Internet                   |                             |
|                                                | C 2 Internet Ex • Spiora riso •                               | Posta in amvo            | Docu                          |                              | <b>16.25</b>                |

#### E' possibile selezionare una o piu' imprese in base ai campi presenti: clic sulla **lente** per EFFETTUARE UNA RICERCA sul campo corrispondente (ad esempio matricola INPS)

digitare la matricola INPS da cercare e fare clic sul pulsante Aggiorna

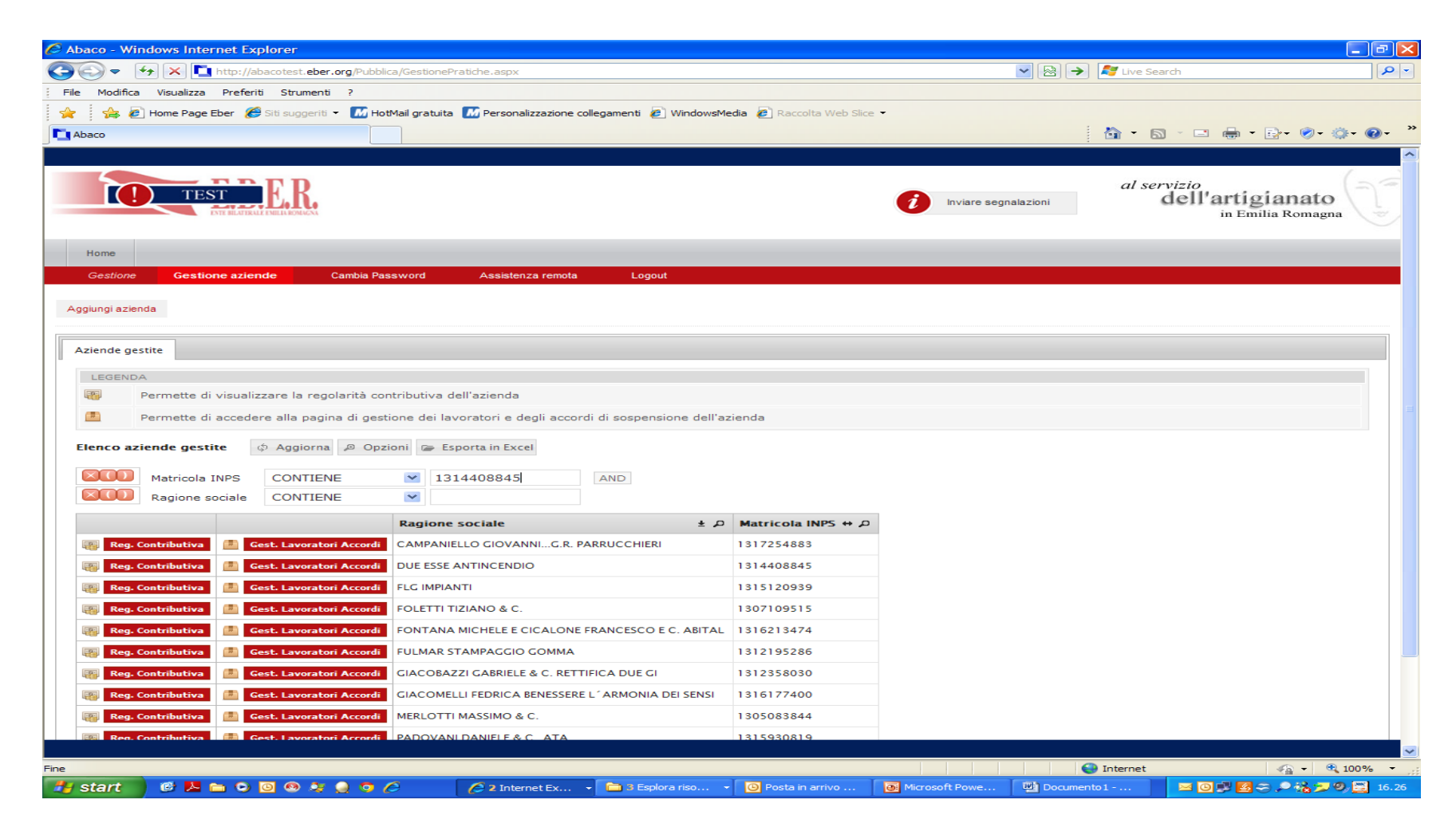

Otteniamo l'impresa cercata.

La legenda spiega il significato delle due icone

regolarità contributiva creazione di accordi

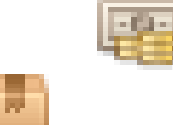

| C Abaco - Windows Internet Explorer                                                                                               |                  |                                       |
|----------------------------------------------------------------------------------------------------|------------------|---------------------------------------|
| 😋 🐑 💌 🔁 http://abacotest. <b>eber.org</b> /Pubblica/GestionePratiche.aspx                                                         | 💌 🗟 🏓 尽 Live Sea | rch 🖉 🖓                               |
| File Modifica Visualizza Preferiti Strumenti ?                                                                                    |                  |                                       |
| 🙀 🤹 🍰 Rome Page Eber 🏈 Siti suggeriti 🗸 📶 HotMail gratuita 📶 Personalizzazione collegamenti 🖉 WindowsMedia 🖉 Raccolta Web Sikce 🗸 |                  |                                       |
| T Abaco                                                                                                    | - A              | · 그 🚔 - 타구 🔗 - ۞ - 🔞 - 🏻              |
|                                                                                                    |                  |                                       |
| TEST ERRE                                                                                                    | al s             | dell'artigianato<br>in Emilia Romagna |
| Home                                                                                                    |                  |                                       |
| Gestione Gestione aziende Cambia Password Assistenza remota Logout                                                                |                  |                                       |
| Aggungi azienda                                                                                                    |                  |                                       |
|                                                                                                    |                  |                                       |
| Fine                                                                                                    | See Internet     |                                       |
| All start 🖉 🔍 🐃 🔿 🖓 🔅 🖉 🖉 🖉 🖉 🖉 🖓 Tatarant Ev. 🕞 🖓 Seralara riso 🖉 🖓 Posta in arrivo 🖉                                            | Microsoft Powe   | 💌 🔞 🕄 🕅 🚌 🔍 💦 💷 🧐 🔛 16-27             |

#### Se l'impresa cercata non è presente in elenco può:

1) non essere stata precaricata

2) non avere versamenti dal 1/1/2011 o non risultare in Banca dati

### Cosa fare?

- 1)Clic su pulsante **AGGIUNGI AZIENDA** Digitare Codice Azienda, matricola INPS e sede e per abbinarsela
- 2) Se l'impresa non risulta in banca dati EBER, prendere contatti con EBER

## Visualizzazione maschera punto 1)

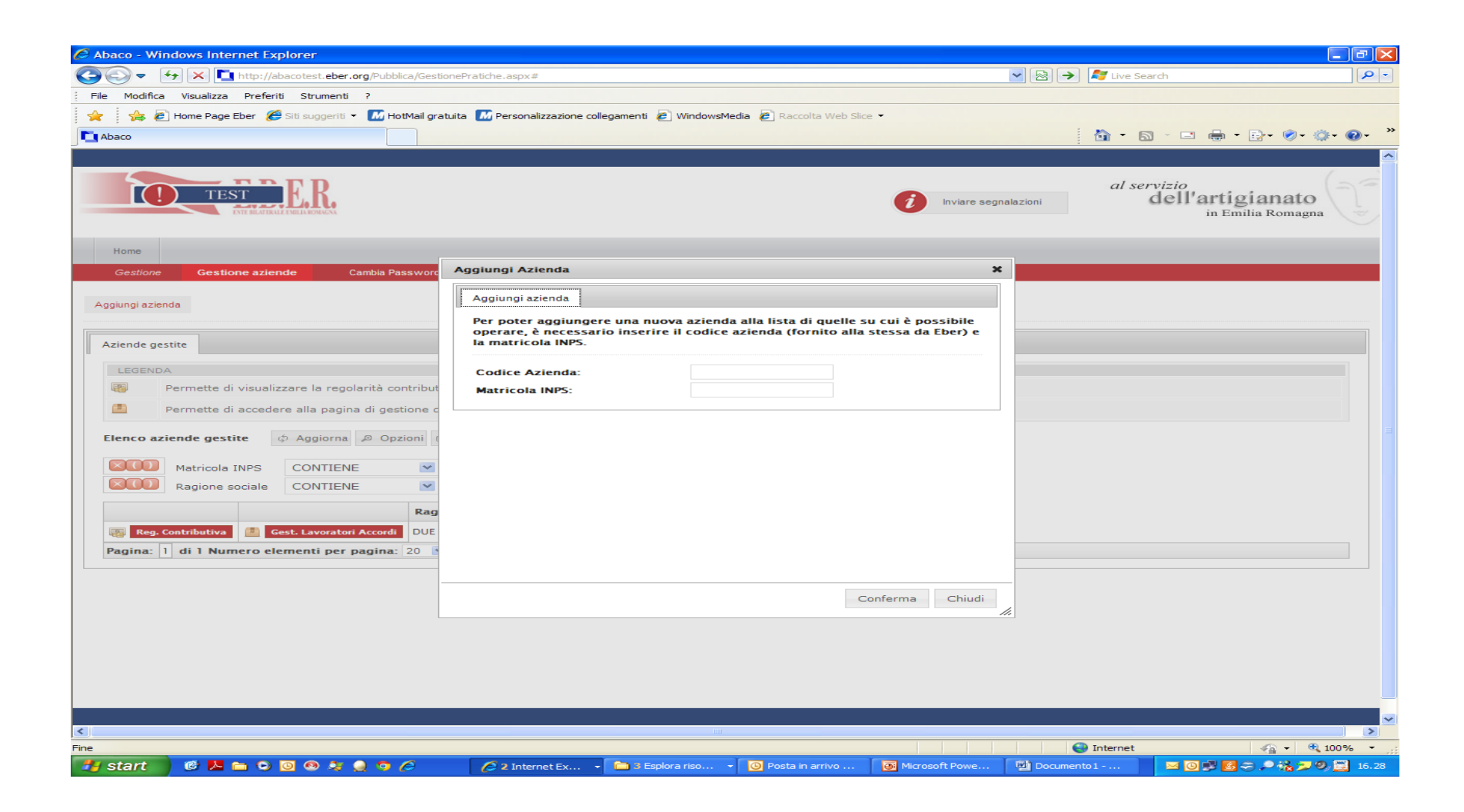

## Criteri di valutazione Regolarità versamenti

- Il colore Rosso segnala mancanza di versamento nel mese
- Il colore Verde segnala la presenza di versamento nel mese
- Il colore Arancione segnala una 'discrepanza' fra F24 e Uniemens nel mese
- La presenza di <u>una o più celle rosse</u> sulla colonna <u>F24 vincola la possibilità di accedere alle</u> <u>prestazioni</u>

Valutazione regolarità dell'impresa clic su icona corrispondente

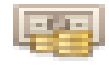

Si presenta la maschera riassuntiva di tutti i versamenti effettuati In questo caso: Regolarità contrattuale soddisfatta

| C http://eb     | ertest.bsdsoft      | ware.it/Pul     | oblica/RegolaritaC               | ontributiva.aspx?pk=uvpy(         | DawSB3x6oNeWCKbG      | itw%3 - Windows Inter    | net Explorer      |                  |                  | _ 0      |     |
|-----------------|---------------------|-----------------|----------------------------------|-----------------------------------|-----------------------|--------------------------|-------------------|------------------|------------------|----------|-----|
| <b>G</b>        | 🗲 🗙 🎦 h             | ittp://ebertes  | t. <b>bsdsoftware.it</b> /Pubbli | ca/RegolaritaContributiva.aspx?pk | =uvpyOawSB3x6oNeWCK   | bGtw%3d%3d               |                   | 💌 🗟 🄶 ಶ Live Sea | rch              | 5        | -   |
| File Modifi     | ca Visualizza       | Preferiti St    | rumenti ?                        |                                   |                       |                          |                   |                  |                  |          |     |
| l 🖕 l 🚕         | Home Page Eb        | er 🄏 Siti su    | Iggeriti 👻 🌆 HotMail             | gratuita M Personalizzazione co   | llegamenti 🖉 WindowsM | edia 🧧 Raccolta Web Slic | e <b>-</b>        |                  |                  |          |     |
| http://eber     | rtest.bsdsoftware   | .it/Pubblica/Re | egolaritaCo                      |                                   |                       |                          |                   | 👌 - 🔊            | - 🖃 🖶 - 🕞- 🧭     | - @- @-  | , » |
| Di seguito trov | erà lo stato di pag | amenti effettu  | ati dall'azienda 3 M             |                                   |                       |                          |                   |                  |                  |          | ~   |
| Stato paga      | menti 🔿 🗛           | agiorna E       | Onzioni 🕞 Espo                   | rta in Excel                      |                       |                          |                   |                  |                  |          |     |
| Anna th C       |                     |                 |                                  |                                   |                       |                          |                   |                  |                  |          |     |
|                 | Mese + J            | F24 + p         |                                  |                                   |                       |                          |                   |                  |                  |          |     |
| 2013            | 8                   | E 78,15         | € 78,15<br>£ 78,15               |                                   |                       |                          |                   |                  |                  |          |     |
| 2013            | 6                   | £ 78 15         | e 78 15                          |                                   |                       |                          |                   |                  |                  |          |     |
| 2013            | 5                   | £ 78 15         | £ 7815                           |                                   |                       |                          |                   |                  |                  |          |     |
| 2013            | 4                   | € 78.15         | € 78.15                          |                                   |                       |                          |                   |                  |                  |          |     |
| 2013            | 3                   | € 78,15         | € 78,15                          |                                   |                       |                          |                   |                  |                  |          |     |
| 2013            | 2                   | € 78,15         | € 78,15                          |                                   |                       |                          |                   |                  |                  |          |     |
| 2013            | 1                   | € 78,15         | € 78,15                          |                                   |                       |                          |                   |                  |                  |          |     |
| 2012            | 12                  | € 78,15         | € 78,15                          |                                   |                       |                          |                   |                  |                  |          |     |
| 2012            | 11                  | € 78,15         | € 78,15                          |                                   |                       |                          |                   |                  |                  |          |     |
| 2012            | 10                  | € 78,15         | € 78,15                          |                                   |                       |                          |                   |                  |                  |          |     |
| 2012            | 9                   | € 88,57         | € 88,57                          |                                   |                       |                          |                   |                  |                  |          |     |
| 2012            | 8                   | € 88,57         | € 98,99                          |                                   |                       |                          |                   |                  |                  |          |     |
| 2012            | 7                   | € 88,57         | € 88,57                          |                                   |                       |                          |                   |                  |                  |          |     |
| 2012            | 6                   | € 88,57         | € 88,57                          |                                   |                       |                          |                   |                  |                  |          |     |
| 2012            | 5                   | € 98,99         | € 98,99                          |                                   |                       |                          |                   |                  |                  |          |     |
| 2012            | 4                   | € 98,99         | € 98,99                          |                                   |                       |                          |                   |                  |                  |          |     |
| 2012            | 3                   | € 104,20        | € 104,20                         |                                   |                       |                          |                   |                  |                  |          |     |
| 2012            | 2                   | € 104,20        | € 104,20                         |                                   |                       |                          |                   |                  |                  |          |     |
| 2012            | 1                   | € 104,20        | € 104,20                         |                                   |                       |                          |                   |                  |                  |          |     |
| 2011            | 12                  | € 104,20        | € 104,20                         |                                   |                       |                          |                   |                  |                  |          |     |
| 2011            | 11                  | € 104,20        | € 104,20                         |                                   |                       |                          |                   |                  |                  |          |     |
| 2011            | 10                  | € 104,20        | € 104,20                         |                                   |                       |                          |                   |                  |                  |          |     |
| 2011            | 9                   | € 104,20        | € 104,20                         |                                   |                       |                          |                   |                  |                  |          |     |
| 2011            | 8                   | € 104,20        | € 104,20                         |                                   |                       |                          |                   |                  |                  |          |     |
| 2011            | 7                   | € 104,20        | € 104,20                         |                                   |                       |                          |                   |                  |                  |          |     |
| 2011            | 6                   | € 104,20        | € 104,20                         |                                   |                       |                          |                   |                  |                  |          |     |
| 2011            | 5                   | € 104,20        | € 104,20                         |                                   |                       |                          |                   |                  |                  |          |     |
| 2011            | 4                   | € 104,20        | € 104,20                         |                                   |                       |                          |                   |                  |                  |          |     |
| 2011            | 3                   | € 104,20        | e 104,20                         |                                   |                       |                          |                   |                  |                  |          |     |
| 2011            | 2                   | E 104,20        | e 104,20                         |                                   |                       |                          |                   |                  |                  |          |     |
| 2011            | •                   | e 104,20        | e 104,20                         | •                                 |                       |                          |                   |                  |                  |          |     |
|                 |                     |                 |                                  |                                   |                       |                          |                   |                  |                  |          | ~   |
| Fine            |                     |                 |                                  |                                   |                       |                          |                   | 😜 Internet       | - @-             | 🔍 100%   | •   |
| 🐉 start         | 📄 🕑 🔼 💼             | ) 🖸 🖸 🤇         | ) 🍳 🧕 😒 🏉                        | PORTALE ABA                       | 0:\FSR2014\P          | http://ebertest          | O Posta in arrivo | Microsoft Excel  | ⊠ 0 ≝ ≈ ₿ ,₽ 9,4 | 8 🤛 🔜 17 | .26 |

#### In questo caso non è soddisfatta la regolarità contrattuale

|                  |                   | nup://ebertest     | usui tware.it/Pubblica/kegolaritacontributiva.aspx?pk=hBhUBU5he | 20h46 2051 \axiatti 2020 2004 20     | Live Search |             |
|------------------|-------------------|--------------------|-----------------------------------------------------------------|--------------------------------------|-------------|-------------|
| File Modifica    | Visualizza        | Preferiti St       | enti ?                                                          |                                      |             |             |
| 🚖 🕴 🚖 🦉          | Home Page Eb      | per 🏾 🏉 Siti su    | riti 👻 📶 HotMail gratuita 📶 Personalizzazione collegamenti 🥻    | 🕑 WindowsMedia  Raccolta Web Slice 👻 |             |             |
| 🛅 http://ebert   | est.bsdsoftware   | .it/Pubblica/Re    | aritaCo                                                         |                                      | 🛅 • 🔊 ·     | 🖃 🖶 🛛 🔂 🕶 🧭 |
| Di seguito trove | à lo stato di pag | amenti effettu     | all'azienda BE.ST TENDE S.N.C. DI BENEDETTI S                   |                                      |             |             |
| Stato pagar      | enti di A         | agiorna 🖻          | nzioni (= Ecnorto in Evcol                                      |                                      |             |             |
| Stato pagan      |                   | kggiorna 🔎         | pziolini der Esporta in Excer                                   |                                      |             |             |
| Anno ↔ ⊅         | Mese ↔ ,0         | F24 ↔ ⊅            |                                                                 |                                      |             |             |
| 2013             | 8                 | € 62,52            | 62,52                                                           |                                      |             |             |
| 2013             | /<br>c            | € 62,52            | 62,52                                                           |                                      |             |             |
| 2013             | 0<br>F            | e 63 53            | £3.53                                                           |                                      |             |             |
| 2013             | 2                 | € 62,52<br>€ 63,52 | 62,52                                                           |                                      |             |             |
| 2013             | 2                 | £ 62 52            | 62.52                                                           |                                      |             |             |
| 2013             | 2                 | £ 62 52            | 62,52                                                           |                                      |             |             |
| 2013             | 1                 | £ 62 52            | 62.52                                                           |                                      |             |             |
| 2012             | 12                | 0.02,52            |                                                                 |                                      |             |             |
| 2012             | 11                | € 62 52            | 62 52                                                           |                                      |             |             |
| 2012             | 10                | € 67.73            | 67 73                                                           |                                      |             |             |
| 2012             | 9                 | € 67.73            | 67.73                                                           |                                      |             |             |
| 2012             | 8                 | € 67,73            | 67,73                                                           |                                      |             |             |
| 2012             | 7                 |                    |                                                                 |                                      |             |             |
| 2012             | 6                 | € 78,15            | 78,15                                                           |                                      |             |             |
| 2012             | 5                 | € 78,15            | 78,15                                                           |                                      |             |             |
| 2012             | 4                 | € 78,15            | 78,15                                                           |                                      |             |             |
| 2012             | 3                 | € 88,57            | 88,57                                                           |                                      |             |             |
| 2012             | 2                 | € 88,57            | 88,57                                                           |                                      |             |             |
| 2012             | 1                 | € 88,57            | 88,57                                                           |                                      |             |             |
| 2011             | 12                |                    | 88,57                                                           |                                      |             |             |
| 2011             | 11                | € 88,57            | 88,57                                                           |                                      |             |             |
| 2011             | 10                | € 93,78            | 93,78                                                           |                                      |             |             |
| 2011             | 9                 | € 93,78            | 93,78                                                           |                                      |             |             |
| 2011             | 8                 | € 93,78            | 93,78                                                           |                                      |             |             |
| 2011             | 7                 |                    | 93,78                                                           |                                      |             |             |
| 2011             | 6                 | € 93,78            | 93,78                                                           |                                      |             |             |
| 2011             | 5                 | € 83,36            | 83,36                                                           |                                      |             |             |
| 2011             | 4                 | € 83,36            | 83,36                                                           |                                      |             |             |
| 2011             | 3                 | € 83,36            | 83,36                                                           |                                      |             |             |
| 2011             | 2                 | € 83,36            | 83,36                                                           |                                      |             |             |
| 2011             | 1                 | € 62,52            | 62,52                                                           |                                      |             |             |
|                  |                   |                    |                                                                 |                                      |             |             |
|                  |                   |                    |                                                                 |                                      |             |             |

Creazione Accordo di sospensione

### Operazione riservata ad ASSOCIAZIONI/CONSULENTI

 L'inserimento di un accordo per un'impresa è subordinato alla regolarità dei versamenti negli ultimi 12 mesi disponibili al sistema
 Si vuole inserire un accordo per l'impresa avente matricola INPS 1315768276. Fare clic sull' icona di creazione accordo.

Si apre la schermata dello stato dei pagamenti degli ultimi 12 mesi.

| http://ebertest.bsdsoftware.it/Pubblic                                             | ca/Lavoratori.aspx?pk=l        | BhUBU5heSOp4Q%2f           | 79xNllw%3d%3d - Windows In      | ternet Explorer |                         |                                      |
|------------------------------------------------------------------------------------|--------------------------------|----------------------------|---------------------------------|-----------------|-------------------------|--------------------------------------|
| G S = + X http://ebertest.bsds                                                     | software.it/Pubblica/Lavorator | i.aspx?pk=hBhUBU5heSOp4    | 4Q%2f79xNIIw%3d%3d              |                 | 💌 🗟 🔶 尽 Live Search     | P -                                  |
| File Modifica Visualizza Preferiti Strumer                                         | nti ?                          |                            |                                 |                 |                         |                                      |
| 👷 🧯 🙋 Home Page Eber 🏾 🏉 Siti suggeri                                              | iti 👻 📶 HotMail gratuita 🚺     | Personalizzazione collegam | nenti 🤌 WindowsMedia 🤌 Raccolta | a Web Slice 👻   |                         |                                      |
| http://ebertest.bsdsoftware.it/Pubblica/Lavorat                                    | tori.as                        |                            |                                 |                 | 🙆 - 🖾 - 🖃               | 🚔 र 🗗 🖉 र 🎲 र 🚱 र                    |
|                                                                                    |                                |                            |                                 |                 |                         |                                      |
|                                                                                    | R                              |                            |                                 |                 | <i>al servizi</i><br>de | oll'artigianato<br>in Emilia Romagna |
| Continue Continue aziendo                                                          | Cambia Dessured                | and the second             |                                 |                 |                         |                                      |
| Gestione Gestione aziende (                                                        | Califora Password E            | John                       |                                 |                 |                         |                                      |
| Situazione contributiva Elenco la                                                  | voratori Accordi               | Prestazioni                |                                 |                 |                         |                                      |
|                                                                                    | anli ultimi 12 mani            |                            |                                 |                 |                         |                                      |
| Di seguito elencati i pagamenti ellettuati ne                                      | egii ulumi i z mesi            |                            |                                 |                 |                         |                                      |
| Stato pagamenti 🗇 Aggiorna 🖉                                                       | Opzioni 🕞 Esporta in Ex        | cel                        |                                 |                 |                         |                                      |
| Anno $\leftrightarrow \rho$ Mese $\leftrightarrow \rho$ F24 $\leftrightarrow \rho$ |                                |                            |                                 |                 |                         |                                      |
| 2013 8 € 62,52                                                                     | € 62,52                        |                            |                                 |                 |                         |                                      |
| 2013 7 € 62,52                                                                     | € 62,52                        |                            |                                 |                 |                         |                                      |
| 2013 6                                                                             | e 63 53                        |                            |                                 |                 |                         |                                      |
| 2013 4 € 62,52                                                                     | £ 62 52                        |                            |                                 |                 |                         |                                      |
| 2013 3 € 62.52                                                                     | © 62 52                        |                            |                                 |                 |                         |                                      |
| 2013 2 € 62.52                                                                     | € 62.52                        |                            |                                 |                 |                         |                                      |
| 2013 1 € 62,52                                                                     | € 62,52                        |                            |                                 |                 |                         |                                      |
| 2012 12                                                                            |                                |                            |                                 |                 |                         |                                      |
| 2012 11 € 62,52                                                                    | € 62,52                        |                            |                                 |                 |                         |                                      |
| 2012 10 € 67,73                                                                    | € 67,73                        |                            |                                 |                 |                         |                                      |
| 2012 9 € 67,73                                                                     | € 67,73                        |                            |                                 |                 |                         |                                      |
|                                                                                    |                                |                            |                                 |                 |                         |                                      |
| Fine                                                                               |                                |                            |                                 |                 |                         | <b>₽</b> 100% <b>₽</b>               |
| 🥵 start 🔹 🕫 🔼 🖿 🔾 🔟 🐼                                                              |                                | Microsoft PowerPoint       | http://ebertest.bsds            |                 | Themer                  |                                      |

Dallo studio della colonna F24, rileviamo che mancano i versamenti di

- giugno 2013
- dicembre 2012

Cliccando sulla Scheda Accordi, otteniamo la seguente maschera:

| C http:/ | /ebertest.bs                            | dsoftwa      | re.it/Pubblica             | /Lavoratori.aspx?p         | k=hBhUBU5h        | eSOp4Q%2f       | 79xNIIw%3d9     | 63d - Windows                                 | Internet Explore     | er               |                     |                     | [                                             | _ @ 🔀      |
|----------|-----------------------------------------|--------------|----------------------------|----------------------------|-------------------|-----------------|-----------------|-----------------------------------------------|----------------------|------------------|---------------------|---------------------|-----------------------------------------------|------------|
| 00       | <ul><li>✓</li><li>✓</li><li>✓</li></ul> | http:        | ://ebertest. <b>bsdsof</b> | ftware.it/Pubblica/Lavo    | ratori.aspx?pk=h  | BhUBU5heSOp4    | 4Q%2f79xNIIw%   | -3d%3d                                        |                      |                  | - 🛛 -               | 🖉 Live Search       |                                               | <b>P</b> - |
| File M   | lodifica Visual                         | izza Pre     | eferiti Strumenti          | ?                          |                   |                 |                 |                                               |                      |                  |                     |                     |                                               |            |
| 2        | 🚖 🩋 Home P                              | age Eber     | 🏉 Siti suggeriti           | 🝷 📶 HotMail gratuita       | Personaliz:       | azione collegan | nenti 🙋 Windo   | wsMedia 🧧 Rac                                 | colta Web Slice 📼    |                  |                     |                     |                                               |            |
| http://  | /ebertest.bsdso                         | ftware.it/   | Pubblica/Lavorator         | i.as                       |                   |                 |                 |                                               |                      |                  |                     | 📩 - 🔊 -             | 🖃 🖶 = 🕞 = 🧼 🌼                                 | - 🕜 - »    |
|          |                                         |              |                            |                            |                   |                 |                 |                                               |                      |                  |                     |                     |                                               |            |
| Hon      | ne                                      |              | <b>E.B.E.</b>              | R                          | _                 | _               | _               | _                                             |                      | _                | _                   | al ser              | vizio<br>lell'artigianato<br>in Emilia Romagn |            |
| Ge       | stione Ge                               | estione az   | iende Ca                   | mbia Password              | Logout            |                 |                 |                                               |                      |                  |                     |                     |                                               |            |
|          |                                         |              |                            |                            |                   |                 |                 |                                               |                      |                  |                     |                     |                                               |            |
| Situa    | azione contr                            | ibutiva      | Elenco lave                | oratori Accord             | li Prestazi       | oni             |                 |                                               |                      |                  |                     |                     |                                               |            |
| LE       | GENDA                                   |              |                            |                            |                   |                 |                 |                                               |                      |                  |                     |                     |                                               |            |
| 2        | Permette di                             | acceder      | re al dettaglio de         | ell'accordo e modifi       | carne i dati      |                 | A Permet        | te di accedere a                              | al dettaglio dell'ac | ccordo in sola   | a lettura           |                     |                                               |            |
| *        | Permette di                             | elimina      | re l'accordo (pre          | esente solo se l'acc       | ordo non e' sta   | ito             | Accorde         | o in attesa di es                             | sere approvata da    | al bacino        |                     |                     |                                               |            |
| 1910     | Permette di                             |              |                            | li aastione delle ser      | dicentarioni m    | oncili          | € L'accord      | do e' stata cedu                              | ito ad un altro ute  | nte. Non e' p    | ossibile rendico    | ntare fino a che l' | accordo non viene ceduto (                    | di         |
|          | Fermette ur                             | acceuei      | re alla sezione c          | il gestione delle rei      | dicontazioni n    | ensii           | nuovo.          |                                               |                      |                  |                     |                     |                                               |            |
| Impo     | ssibile creare                          | un nuovo     | o accordo in quai          | nto non risulta esser      | ci regolarita' co | ntributiva neg  | li ultimi 12 me | si.                                           |                      |                  |                     |                     | _                                             |            |
| Per o    | ttenere lo sblo                         | iazione c    | are una mail all'in        | dirizzo <u>sblocco_acc</u> | ordi@eber.org     | on allegata co  | pia degli F24 m | incati nella <u>COIO</u><br>iancanti quietan: | zati                 | npo rosso e      | senza esposiz       | ione ai importe     | 2                                             |            |
| A seg    | juito di verifica                       | a, EDER, S   | biocchera e pro-           | vvedera a comunica         | e i abiiitazione  | degli accordi.  |                 |                                               |                      |                  |                     |                     |                                               |            |
| Elen     | co accordi                              | G) A         | ggiorna 🔎 Opa              | zioni 🕼 Esporta in         | Excel             |                 |                 | 1                                             |                      |                  |                     |                     |                                               |            |
|          | Data<br>protocollo                      | , ⇔ <u>p</u> | Azienda ↔ "⊃               | Matr. INPS ↔ P             | Inizio ↔ 🔎        | Fine ↔ ,⊅       | Term. ↔ ₽       | Bacino ↔ ₽                                    | Prot.INPS ↔ ,0       | Inv. ↔ ⊅<br>INPS | Verb. ↔ ⊅<br>chiuso | Settore ↔ ₽         |                                               |            |
|          |                                         |              |                            |                            |                   |                 |                 |                                               |                      |                  |                     |                     |                                               |            |
|          |                                         |              |                            |                            |                   |                 |                 |                                               |                      |                  |                     |                     |                                               |            |
|          |                                         |              |                            |                            |                   |                 |                 |                                               |                      |                  |                     |                     |                                               |            |
|          |                                         |              |                            |                            |                   |                 |                 |                                               |                      |                  |                     |                     |                                               |            |
|          |                                         |              |                            |                            |                   |                 |                 |                                               |                      |                  |                     |                     |                                               |            |
|          |                                         |              |                            |                            |                   |                 |                 |                                               |                      |                  |                     |                     |                                               |            |
|          |                                         |              |                            |                            |                   |                 |                 |                                               |                      |                  |                     |                     |                                               |            |
|          |                                         |              |                            |                            |                   |                 |                 |                                               |                      |                  |                     |                     |                                               |            |
|          |                                         |              |                            |                            |                   |                 |                 |                                               |                      |                  |                     |                     |                                               |            |
| _        |                                         |              |                            |                            |                   |                 |                 |                                               |                      |                  |                     |                     |                                               |            |
|          |                                         |              |                            |                            |                   |                 |                 |                                               |                      |                  |                     | Internet            | 🦓 👻 🔍 10                                      |            |
| 🛃 sta    | irt 💮 🕑 🛛                               | 😕 💼 (        | o 🖸 🚳 🔉                    | 🧕 💿 🥭                      | Microsoft         | PowerPoint      | http://el       | pertest.bsds                                  |                      |                  |                     |                     | S 🖉 🔍 🗢 🔎 🖼 🗞                                 | 📁 11.30    |

## In rosso si legge

 IMPOSSIBILE CREARE UN NUOVO ACCORDO IN **QUANTO NON RISULTA ESSERCI REGOLARITA'** CONTRIBUTIVA NEGLI ULTIMI 12 MESI. VERIFICARE NELLA 'SITUAZIONE CONTRIBUTIVA' I **VERSAMENTI MANCANTI, CORRISPONDENTI A MESE** E ANNO, CHE SONO IDENTIFICATI NELLA COLONNA F24 CON CAMPO ROSSO E SENZA ESPOSIZIONE DI IMPORTO PER OTTENERE LO SBLOCCO INVIARE UNA MAIL ALL'INDIRIZZO SBLOCCO ACCORDI@EBER.ORG CON ALLEGATA COPIA DEGLI F24 MANCANTI QUIETANZATI A SEGUITO DI VERIFICA, EBER, SBLOCCHERA' E **PROVVEDERA' A COMUNICARE L'ABILITAZIONE DEGLI ACCORDI.** 

#### Fare clic sull'indirizzo mail <a href="mailto:sblocco\_accordi@eber.org">sblocco\_accordi@eber.org</a>

si aprirà la finestra del browser di posta elettronica con la mail predisposta per l'invio di F24 mancanti

| 🔗 http://ebertest.bsdsoftware.it/Pubblica/Lavoratori.aspx?pk=hBhUBU5heSOp4Q%2f79xNIIw%3d%3d - Windows Internet Explorer           |                     | _ 7 🗙         |
|----------------------------------------------------------------------------------------------------|---------------------|---------------|
| COC V (K) K http://ebertest.bsdsoftware.it/Pubblica/Lavoratori.aspx?pk=hBhUBU5heSOp4Q%2f79xNIIw%3d%3d                             | 💌 🐼 🔶 🂦 Live Search |               |
| File Modifica Visualizza Preferiti Strumenti ?                                                                                    |                     |               |
| 👷 🙀 🛃 Home Page Eber 🏉 Siti suggeriti 🝷 🚮 HotMail gratuita 🚺 Personalizzazione collegamenti 🙋 WindowsMedia 🖉 Raccolta Web Silce 👻 |                     |               |
| Thtp://ebertest.bsdsoftware.it/Pubblica/Lavoratori.as                                                                             |                     | 🖉 - 🎯 - 🦉 - 🦈 |
| Image: // production de cup/ cub/cub/cub/cub/cub/cub/cub/cub/cub/cub/                                                             |                     | ceduto di     |
|                                                                                                    |                     |               |
| mailto:sblocco_accordi@eber.org?subject=Irregolarita' contributiva - Invio F24                                                    | G Internet          | - E 100%      |
| Start E A C C A C A A A A A A A A A A A A A A                                                                                     | buti 🔀 🛃 🥹 🍣        | 2 🔄 🗞 🎾 11.37 |

Eber, dopo le opportune verifiche, 'sblocca' il vincolo

- conferma lo 'sblocco' rispondendo via mail
- L'operatore Associazione/consulente riceve la conferma di avvenuta regolarizzazione
- da questo momento può inserire l'accordo
- clic sul pulsante crea nuovo accordo

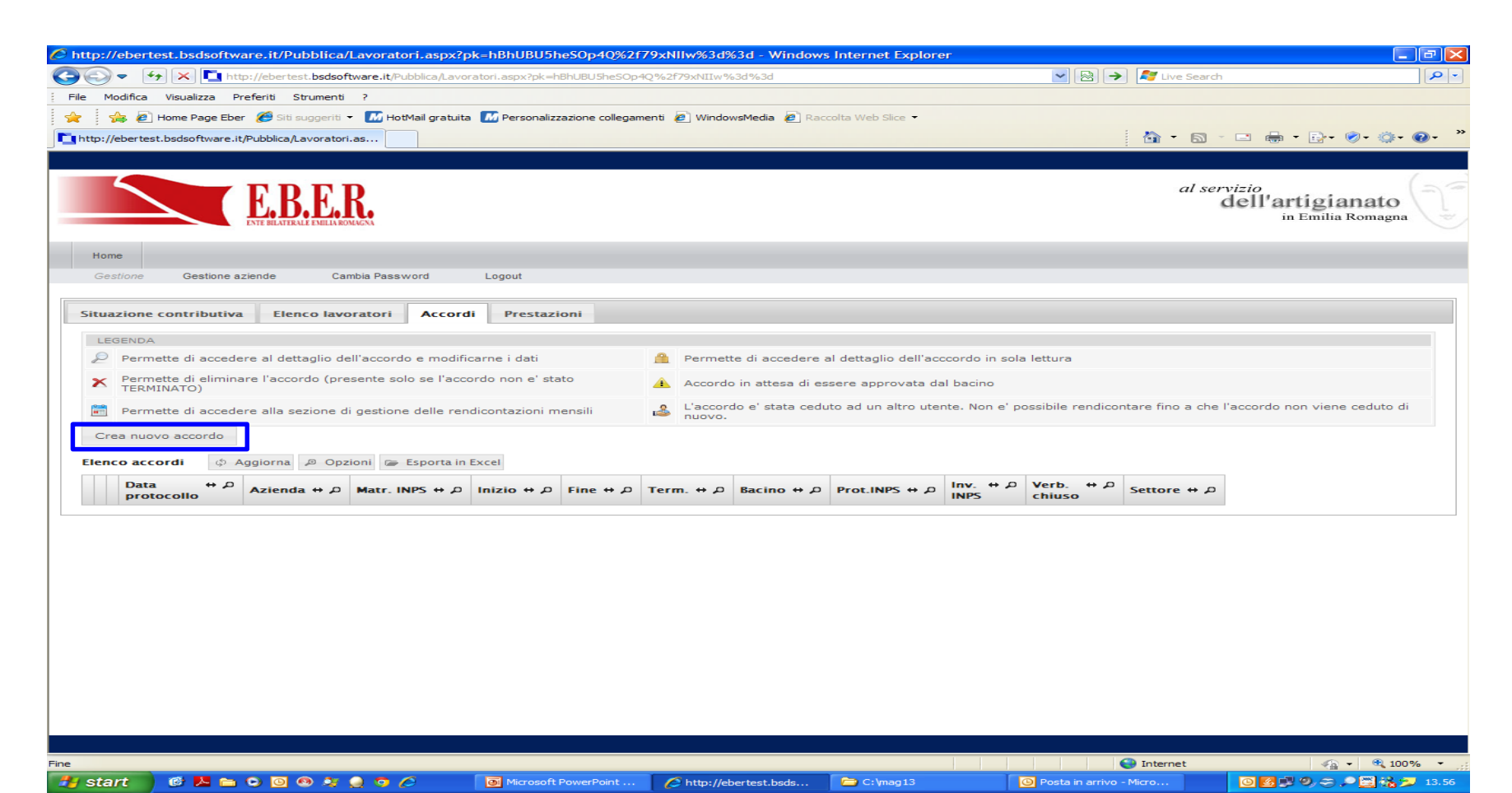